## How to setup PPTP interface on the WIN7

(1) Choose "set up a new connection or nerwork".

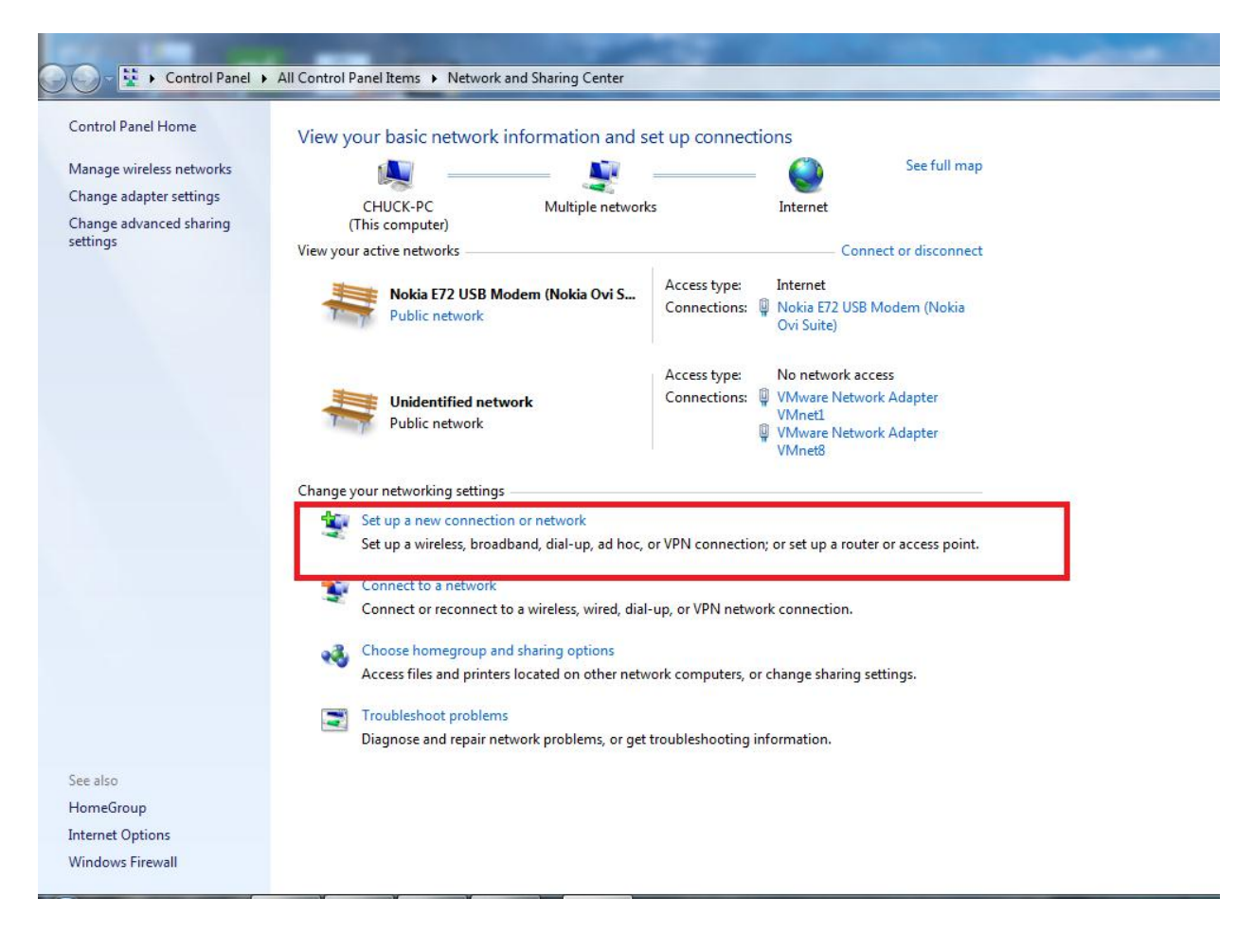

(2) Choose "connect to a workplace".

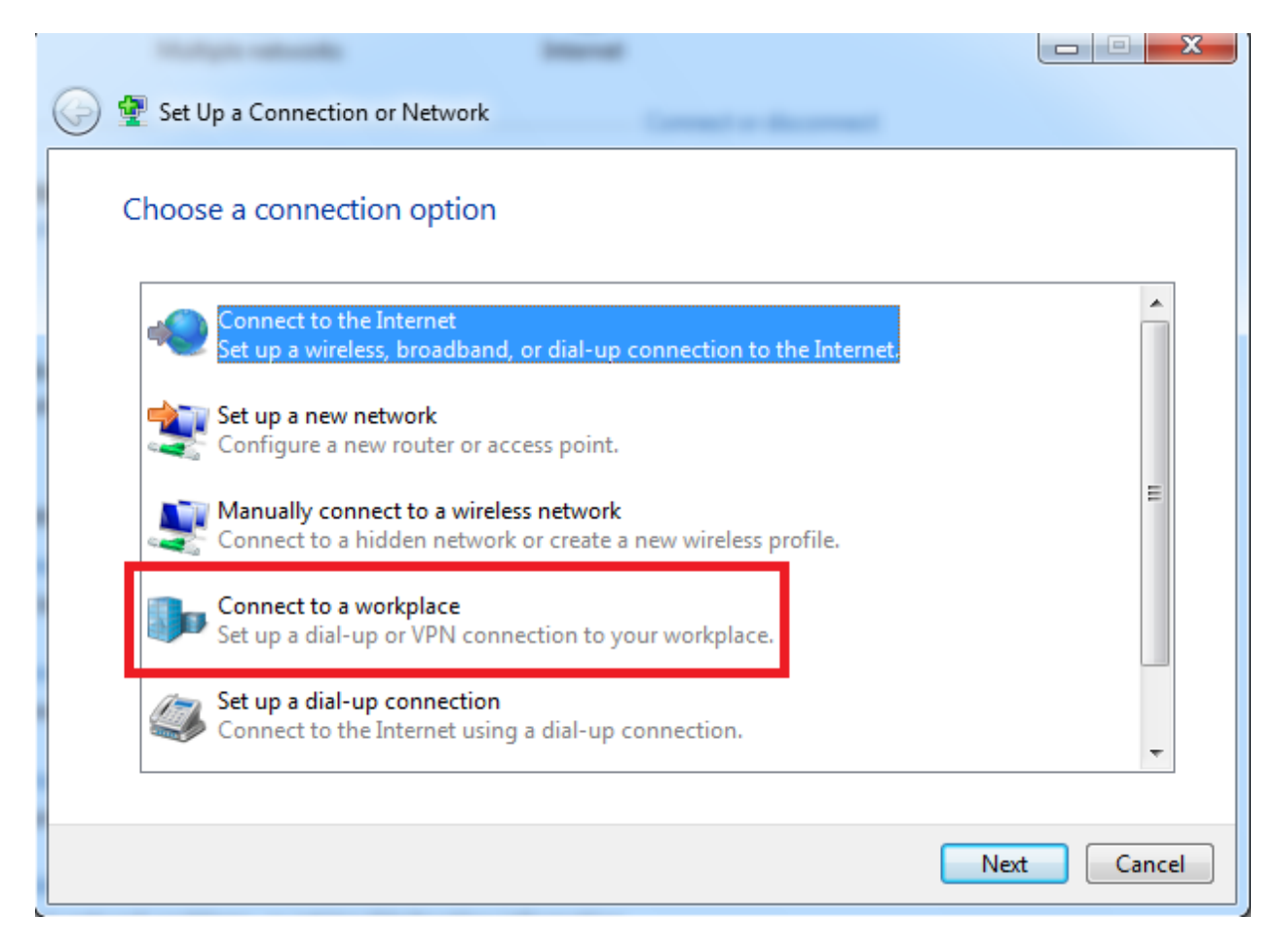

(3) Choose "use my Internet connection".

| 9 | Connect to a Workplace                                                                                                    |        |
|---|----------------------------------------------------------------------------------------------------|--------|
|   | How do you want to connect?                                                                                                    |        |
|   | <ul> <li>Use my Internet connection (VPN)<br/>Connect using a virtual private network (VPN) connection through the Internet.</li> </ul> |        |
|   | ing — 🍥 — 🧊                                                                                                    |        |
|   | DIAL directly<br>Connect directly to a phone number without going through the Internet.                                                 |        |
|   | ien in in                                                                                                    |        |
|   | What is a VPN connection?                                                                                                    |        |
|   |                                                                                                    | Cancel |

(4) Type in the correct IP address and choose "don't connect now".

|   |                                                       |                                                                                    |    |      | x  |  |
|---|-------------------------------------------------------|------------------------------------------------------------------------------------|----|------|----|--|
| ٢ | Connect to a Workplace                                |                                                                                    |    |      |    |  |
|   | Type the Internet addr                                | ess to connect to                                                                  |    |      |    |  |
|   | Your network administrator can give you this address. |                                                                                    |    |      |    |  |
|   | Internet address:                                     | 118.166.231.140                                                                    |    |      |    |  |
|   | Destination name:                                     | РРТР                                                                               | ]  |      |    |  |
|   |                                                       |                                                                                    |    |      |    |  |
|   | 🔲 Use a smart card                                    |                                                                                    |    |      |    |  |
|   | 🜍 🔲 Allow other people to<br>This option allows an    | o use this connection<br>yone with access to this computer to use this connection. |    |      |    |  |
|   | 📝 Don't connect now; j                                | ust set it up so I can connect later                                               |    |      |    |  |
|   |                                                       |                                                                                    |    |      |    |  |
|   |                                                       | Ne                                                                                 | xt | Cano | el |  |

(6) Type in the correct user name and password.

|   |                          |            |         |        |    | ×    |
|---|--------------------------|------------|---------|--------|----|------|
| ٢ | . Connect to a Workplace |            |         |        |    |      |
|   | Type your user name      | and passwo | ord     |        |    |      |
|   | User name:               | test       |         |        |    |      |
|   | Password:                | ••••       |         |        |    |      |
|   |                          | Show cha   | racters |        |    |      |
|   | Domain (optional):       | I Nemenibe |         |        |    |      |
|   |                          |            |         |        |    |      |
|   |                          |            |         |        |    |      |
|   |                          |            |         |        |    |      |
|   |                          |            |         |        |    |      |
|   |                          |            |         | Create | Ca | ncel |

## (7) Choose "close".

| G 🔚 Connect to a Workplace     |       |
|--------------------------------|-------|
| The connection is ready to use |       |
|                                |       |
| Connect now                    |       |
|                                | Close |

| Currently connected to:                                    | ÷, |
|------------------------------------------------------------|----|
| No network access                                          |    |
| Nokia E72 USB Modem (Nokia Ovi Suite) 7<br>Internet access |    |
| Dial-up and VPN                                            | ^  |
| Nokia E72 USB Modem (Nokia Ovi Suit Connected              |    |
| Far EasTone                                                |    |
| РРТР                                                       |    |
|                                                            |    |
|                                                            |    |
| Open Network and Sharing Center                            |    |

(9) Choose PPTP type and other option keep default value.

| PPTP Properties                                                              |
|------------------------------------------------------------------------------|
| General Options Security Networking Sharing                                  |
| Point to Point Tunneling Protocol (PPTP)                                     |
| Advanced settings                                                            |
| Require encryption (disconnect if server declines)                           |
| Authentication  Use Extensible Authentication Protocol (EAP)                 |
| Properties     Allow these protocols                                         |
| Unencrypted password (PAP)                                                   |
| Challenge Handshake Authentication Protocol (CHAP)                           |
| Microsoft CHAP Version 2 (MS-CHAP v2)                                        |
| Automatically use my Windows logon name and<br>password (and domain, if any) |
| OK Cancel                                                                    |

| PPTP P              | roperties                  |                           |                                      |                                 | X                 |
|---------------------|----------------------------|---------------------------|--------------------------------------|---------------------------------|-------------------|
| General             | Options                    | Security                  | Networking                           | Sharing                         |                   |
| Host na<br>157.54.  | me or IP a<br>0.1 or 3ffe  | ddress of o<br>:1234::111 | destination (su<br>1):               | ch as microso                   | oft.com or        |
| 118.16              | 6.231.140                  |                           |                                      |                                 |                   |
| - First c           | onnect                     |                           |                                      |                                 |                   |
| Wind                | dows can f<br>net, before  | irst conne<br>trying to e | ct to a public n<br>stablish this vi | ietwork, such<br>irtual connect | i as the<br>tion. |
|                     | )ial anothe                | r connecti                | on first:                            |                                 |                   |
|                     |                            |                           |                                      |                                 |                   |
|                     |                            |                           |                                      |                                 |                   |
|                     |                            |                           |                                      |                                 |                   |
|                     |                            |                           |                                      |                                 |                   |
| See our<br>informat | online <u>priv</u><br>ion. | vacy stater               | <u>nent</u> for data o               | ollection and                   | use               |
|                     |                            |                           |                                      |                                 |                   |
| -                   |                            |                           |                                      | ОК                              | Cancel            |

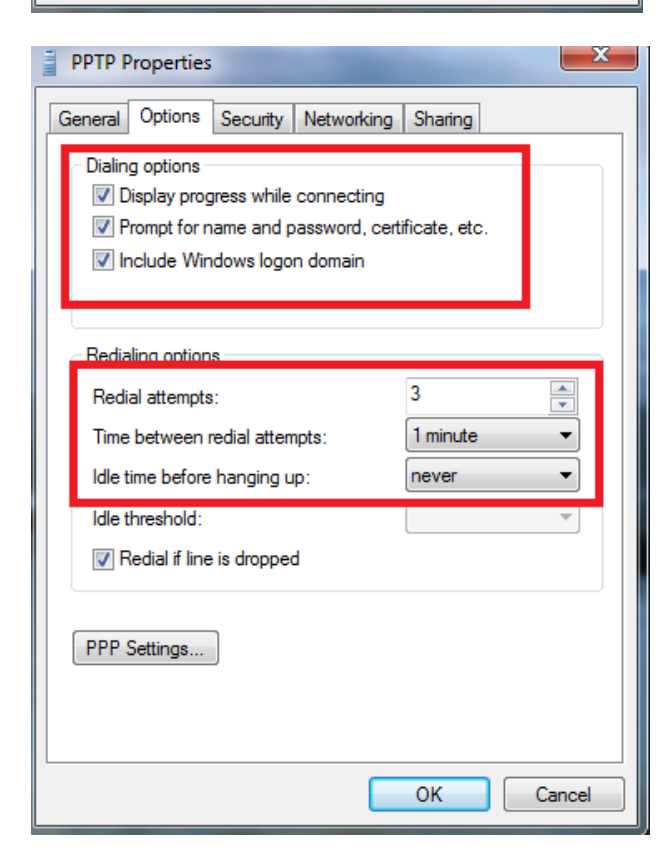

| PPTP Properties                                                                                     |
|----------------------------------------------------------------------------------------------------|
| General Options Security Networking Sharing                                                         |
| Internet Connection Sharing                                                                         |
| Allow other network users to connect through this<br>computer's Internet connection                 |
| Home networking connection:                                                                         |
| Select a private network connection                                                                 |
| Establish a dial-up connection whenever a computer on<br>my network attempts to access the Internet |
| Allow other network users to control or disable the<br>shared Internet connection                   |
| Using ICS (Internet Connection Sharing) Settings                                                    |
|                                                                                                    |
|                                                                                                    |
|                                                                                                    |
|                                                                                                    |
| OK Cancel                                                                                           |

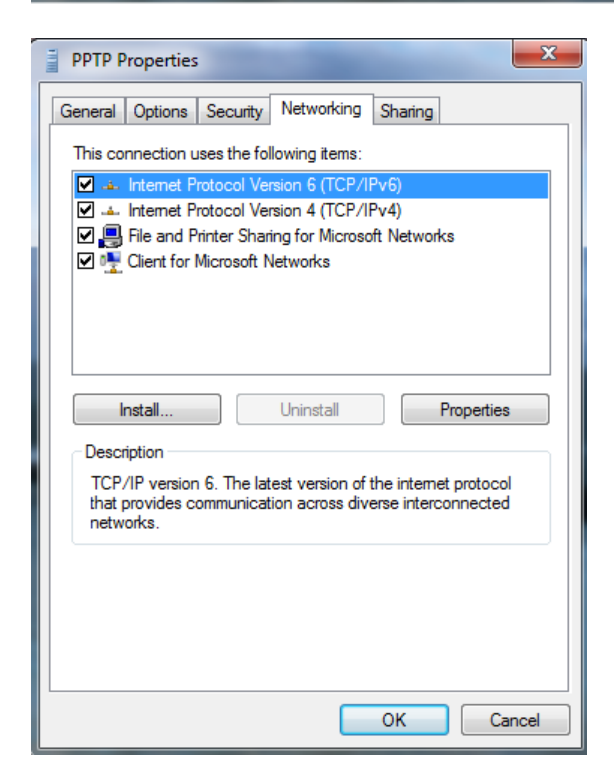

(10) You can connect PPTP VPN.

END